## Esercitazione #9 di Tecnologie Informatiche: Excel

Aprire Excel e creare una cartella di lavoro vuota. Salvarla come es9.xlsx.

Nel primo foglio (da rinominare da "Foglio 1" a "Potenze") vogliamo creare una tabella con le potenze ( $b^n$ , espesso in excel con la formula = $b^n$ ) in base decimale, binaria e ottale come abbiamo fatto per la tavola pitagorica. Utilizzando la funzione di completamento automatico di Excel: nella cella A2 scrivere il numero 1 e sotto a questa cella scrivere il numero 2. Selezionare queste due celle in modo che vengano

contornate da un bordo nero: posizionandosi nell'angolo in basso a destra col mouse finché non appare un + e trascinando in giù la selezione, fino a riga 11, i numeri vengono compilati automaticamente.

Nella cella B1, C1 e D1 scrivere rispettivamente i valori delle rispettive basi, cioè 10, 2 e 8. Vediamo come fare per la base decimale. Come per la tavola pitagorica, se in cella B2 scriviamo =B1^A2 e trasciniamo la formula nelle celle sottostanti notiamo che il risultato non è corretto (dovrebbe esser 10,

100, 1000, 10000, etc). Infatti dobbiamo mantenere "ferma" riga della base (si parla di riferimento assoluto). Questo si può ottenere con l'operatore \$ davanti al numero della riga da mantenere fisso. Nel nostro caso quindi la formula più corretta è =B\$1^A2. Tuttavia, se proviamo ad applicare la stessa formula alle altre due basi il risultato non è corretto, infatti bisogna mantenere assoluto anche il riferimento alla colonna A, quindi la formula giusta è =B\$1^\$A2. Trascinarla in lungo e in largo per completare la tabella.

Nel secondo foglio (da rinominare da "Foglio 2" a "Formato") vediamo di capire cos'è il formato cella. Ogni

cella può memorizzare tanti tipi di dato: numeri (con virgola o senza), frazioni, date, testo, valuta, etc. Il formato celle indica proprio la formattazione da applicare ad una cella affinché venga interpretata correttamente. Ad esempio se scriviamo "1/3" in una cella vediamo che automaticamente viene convertito in "01-mar" ovvero interpretato come data. Per formattare 1/3 come

numero (ovvero 0,33 con più o meno cifre decimali) dobbiamo selezionare 🖀 Formato celle... dal tasto Formato nella scheda Home, e indicare Numero. Se guesto lo facciamo sulla nostra cella "1/3" diventata però "01-mar" otteniamo uno strano risultato: "40603,00" ovvero i giorni che sono passati dalla data 00/00/1900. Se ora riscriviamo 1/3 in questa cella compare 0.33 (se avete specificato di usare 2 cifre decimali). Volendo farlo apparire come frazione basterà selezionare il tipo "frazione", mentre se 1/3 vogliamo trattarlo come testo sceglieremo "testo". Notate la differenza nell'allineamento automatico tra 1/3 trattato come testo (A2) o meno (A1).

|   | А   |
|---|-----|
| 1 | 1/3 |
| 2 | 1/3 |

|   | Α | В                     | С    | D   |
|---|---|-----------------------|------|-----|
| 1 |   | 10                    | 2    | 8   |
| 2 | 1 | = <mark>B</mark> \$1^ | \$A2 | 8   |
| 3 | 2 | 100                   | 4    | 64  |
| 4 | 3 | 1000                  | 8    | 512 |

А

3

1

2

3 4

5

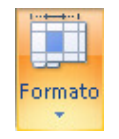

Nel terzo foglio (da rimoninare da "Foglio 2" a "Statistiche") facciamo una tabella con i dati della tua classe.

Scrivere nella prima riga "Peso", "Altezza", "Piede", "Occhiali" da compilare con i dati dei tuoi compagni. Peso espresso in Kg (es.50.5), Altezza in cm (es.170), Piede come frazione (es 41 1/2) e occhiali come stringa di testo "si" o "no". Dopo aver inserito i dati, formattarli come appena detto (numero con 1 pos.decimale, numero con 0 pos.decimali, frazione, testo).

Inserisci una colonna a sinistra della colonna A con

Inserisci

e Inserisci <u>c</u>olonne foglio

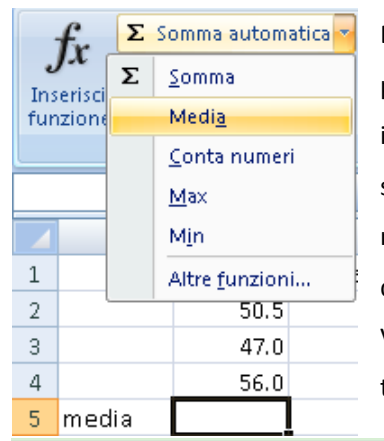

Dopo l'ultima riga contenente dati scrivi "Media" e calcola la media del peso, usando la funzione MEDIA che trovi nella scheda Formule, come indicato nell'immagine a sinistra. Dopo aver dato l'OK, trascina con il solito + nell'angolo della cella nelle due celle a destra, per calcolare in modo automatico la media dell'altezza e del numero di scarpa. Per quando riguarda gli occhiali non ha senso fare una media tra non-numeri. Vedremo dopo come trattare questa caratteristica. Crea un grafico per tutte le prime 3 caratteristiche, uno in ogni nuovo foglio "Sposta grafico":

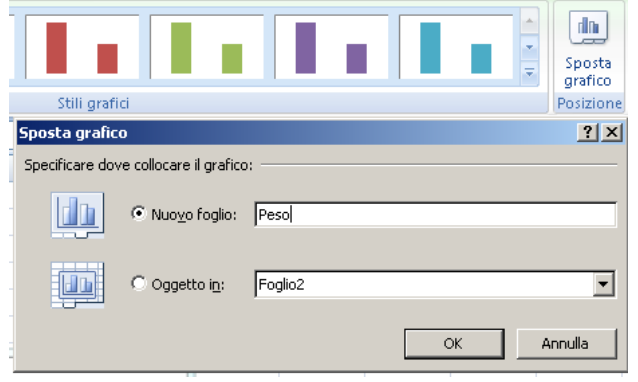

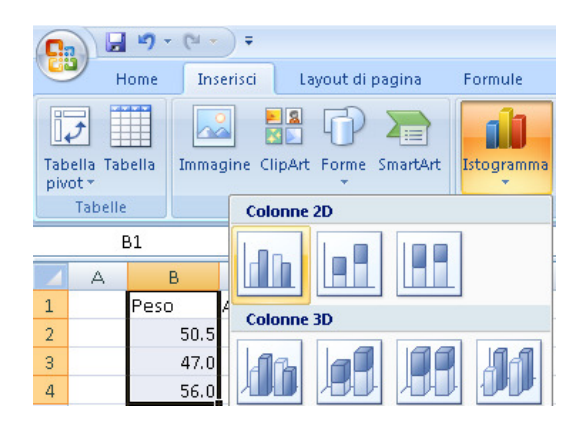

Per la 4<sup>^</sup> caratteristica dobbiamo contare quanti portano gli occhiali e quanti no. Creiamo un'altra tabellina riassuntiva con "si" (vedi immagine) e "=CONTA.SE(E2:E4,A7)" (stessa cosa per i "no") specificando l'intervallo correttamente (nell'esempio ci sono solo 3 valori!). Dopodichè fare il grafico a torta.

|   | А     | В                             | С       | D      | E        |
|---|-------|-------------------------------|---------|--------|----------|
| 1 |       | Peso                          | Altezza | Piede  | Occhiali |
| 2 |       | 50.5                          | 170     | 41 1/2 | si       |
| 3 |       | 47.0                          | 165     | 40     | no       |
| 4 |       | 56.0                          | 168     | 43     | si       |
| 5 | media | 51.2                          | 168     | 41 1/2 |          |
| 6 |       |                               |         |        |          |
| 7 | si    | =CONT4                        |         |        |          |
| 8 | no    | CONTA.SE(intervallo; criteri) |         |        |          |
| 8 | no    | CONTA.SE(intervallo; criteri) |         |        |          |

| Tab<br>piv | ella Tabe             | illa Imm | agine Clip | Art Form | P 📄<br>ne SmartArt | Istogramma Grafico<br>• a linee • a torta • |
|------------|-----------------------|----------|------------|----------|--------------------|---------------------------------------------|
|            | Tabelle Illustrazioni |          |            | Torta 2D |                    |                                             |
|            | A                     | 7        | • ()       |          | <i>f</i> ∞ si      |                                             |
| -          | A                     | В        | С          | D        | E                  |                                             |
| 1          |                       | Peso     | Altezza    | Piede    | Occhiali           |                                             |
| 2          |                       | 50.5     | 170        | 41 1/2   | si                 |                                             |
| 3          |                       | 47.0     | 165        | 40       | no                 |                                             |
| 4          |                       | 56.0     | 168        | 43       | si                 | Torta 3D                                    |
| 5          | media                 | 51.2     | 168        | 41 1/2   |                    |                                             |
| 6          |                       |          |            |          |                    |                                             |
| 7          | si                    | 2        |            |          |                    |                                             |
| 8          | no                    | 1        |            |          |                    | 🏦 Iutti i tipi di grafico                   |